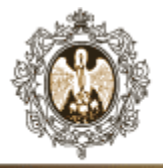

Российский государственный педагогический университет им. А. И. Герцена ЭЛЕКТРОННЫЙ СПРАВОЧНИК

|     |               | V |
|-----|---------------|---|
|     |               |   |
| Стр | аница<br>айта |   |
| -   | Constant of   |   |

| Інструкция по работе с веб-ресурсо <i>м</i> |                          |  |  |
|---------------------------------------------|--------------------------|--|--|
| _                                           | «Электронный справочник» |  |  |
|                                             | РГПУ им. А.И.Герцена     |  |  |

В связи со сложной эпидемиологической ситуацией, складывающейся в мире, и необходимостью поддержания в университете санитарно-эпидемиологического благополучия, настоятельно рекомендуем Вам заранее позаботиться о получении медицинских справок и документов в территориальных амбулаторно-поликлинических учреждениях по месту жительства.

Для поселения в общежития и начала занятий в университете Вам потребуются оригиналы и копии следующих документов

1. справка формы № 086-у

 справка от амбулаторного врача с заключением о вашей принадлежности к той или иной группе здоровья и группе занятия физической культурой

https://guide.herzen.spb.ru

(оригинал и копия всех заполненных страниц)

Напоминаем Вам что помимо паспорта необходимо иметь при себе действующий полис обязательного медицинского страхования и СНИЛС О проведении профилактических мероприятий Вы будете оповещены в установленном порядке.

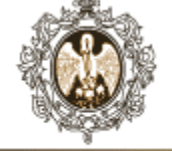

## Электронный справочник

Личный кабинет студента, в котором можно просматривать результаты промежуточной аттестации, сведения о стипендии, расписание, учебный план, заказывать справки с места учебы. Данный ресурс предоставляет актуальную информацию о дисциплинах, практиках, курсовых работах, государственных итоговых аттестациях, а также о дополнительных программах обучения в университете.

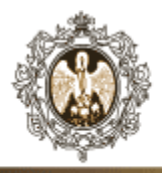

## Главная страница

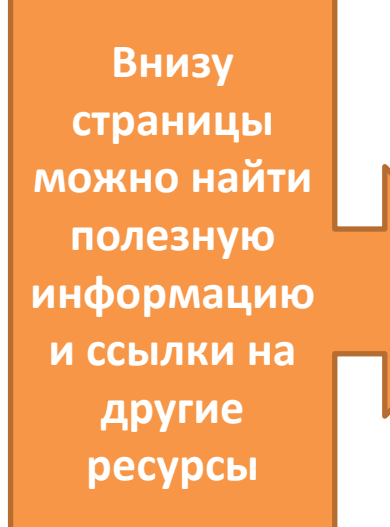

Если у вас нет логина и пароля, то зарегистрироваться вы можете здесь: https://id.herzen.spb.ru. Для регистрации требуется электронный пропуск с номером, выданный в бюро пропусков.

Все вопросы, относящиеся к процессу регистрации, можно задать по электронной почте ui@herzen.spb.ru или по тел. 314-41-09 (управление информатизации).

Для вас в нашем университете разработаны дополнительные образовательные программы, среди которых вы можете найти то, что будет полезно или просто интересно.

Дополнительные образовательные программы Спортивно-оздоровительный центр

Не пора ли подумать о трудоустройстве? Вам помогут сотрудники отдела планирования карьерных траекторий (наб. реки Мойки, д.48, корпус 20А, кабинет 247) и специально для этого созданный электронный путеводитель.

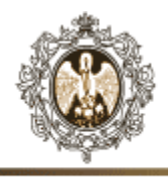

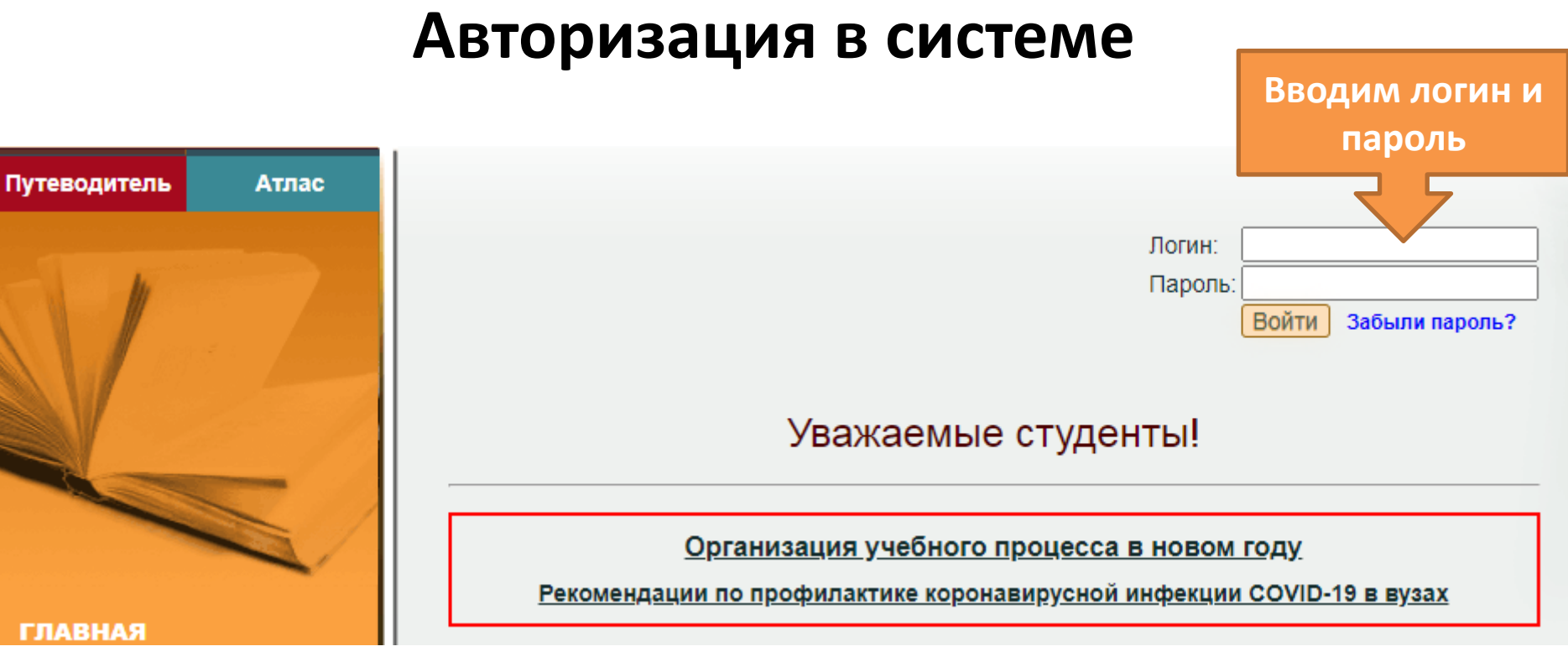

## После авторизации студент получает доступ к следующей информации:

- личным данным,
- индивидуальному образовательному маршруту,
- печати расписания, рабочего и учебного планов,
- другим аспектам образовательного процесса.

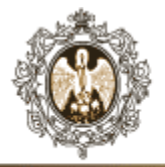

Получаем информацию о своей программе обучения

дистанционное обучении

Роман , Вы обучаетесь по основной образовательной программе высшего образования — программе бакалавриата по направлению подготовки 44.03.01 Педагогическое образование, направленность (профиль) «Образование в области безопасности жизнедеятельности», очная форма обучения, на 3 курсе, в группе 32 Б

### Расписание занятий, практик и экзаменов

В этом разделе Вы можете узнать свое расписание занятий, практик, зачетов и экзаменов на текущий учебный год. Для просмотра расписания занятий и зачетов выберите нужный семестр, затем нажмите кнопку «Расписание занятий и практик». Для просмотра расписания нажмите кнопку «Расписание экзаменов».

|                 |   |                              |                                                                                          | THIOATHE HO                                          | 10 2020/2021 y 100HBM                                                                                                    | od, o cemecip                                                                                                    |
|-----------------|---|------------------------------|------------------------------------------------------------------------------------------|------------------------------------------------------|----------------------------------------------------------------------------------------------------|----------------------------------------------------------------------------------------------------|
| Смотрим         |   | Семестр:                     | Группа<br>"3" курс, факультет<br>Направление<br>Направленность (про<br>Кеалификация<br>— | 32 Б/18<br>безола<br>44.03.(<br>филь) Образ<br>бакал | 18<br>пасности жизнедеятельности<br>.01 Педагогическое образован<br>ізование в области безопасно<br>павр                                                                     | срок обучения 4 год<br>форма обучения очна<br>ие<br>сти жизнедеятельности                                                                                                  |
| расписания, где |   |                              | Время                                                                                    | Ди<br>Нед.                                           | исциплина, вид занятия,<br>проведения                                                                                                    | преподаватель и место<br>я занятия                                                                                                    |
|                 |   |                              |                                                                                          |                                                      | 1 подгруппа                                                                                                    | 2 подгруппа                                                                                                    |
| указаны даты,   |   |                              |                                                                                          |                                                      | понедельник                                                                                                    |                                                                                                    |
| время,          | / | Расписание занятий и практик | 9:45 — 11:20                                                                             | Oprae<br>(7.0                                        | анизация учебно-исследовате<br>области безопасности жиз<br>.09—26.10) доц. Бойков Алексан<br>обучен                                                                          | льской работы (образование в<br>недеятельности) [практ]<br>ндр Евгеньевич, дистанционное<br>ние                                                                            |
| аудитории и     |   | Расписание по датам          | 11:30 — 13:05                                                                            | Здоро<br>(7.09<br>Орга<br>(5.1(                      | овьесберегающие технологии<br>[прав<br>19—28.09) зав. каф. Буйнов Леок<br>обуче<br>анизация учебно-исследовате<br>области безопасности жиз<br>10) доц. Бойков Александр Евге | . в педагогическом образовании<br>т]<br>ид Геннадьевич, дистанционное<br>ние<br>инеской работы (образование в<br>недеятельности) [практ]<br>невеич, дистанционное обучение |
| преподаватели.  |   |                              | 13:30 — 15:05                                                                            | (7.09–                                               | Федеральные и региональны<br>безопасности жизнед<br>—2.11) доц. Лысенко Алексей Се                                                                                           | е программы обеспечения<br>еятельности [практ]<br>аргеевич, дистанционное обучение                                                                                         |
|                 |   | Расписание экзаменов         | 15:10 — 16:45                                                                            | (7.09-                                               | Правоведен<br>9—2.11) ст. преп. Еремина Нелл<br>обучен                                                                                                    | ие [практ]<br>и Владимировна, дистанционное<br>ние                                                                                                    |
|                 |   | r dennedinie Sisumenob       |                                                                                          |                                                      | вторник                                                                                                    |                                                                                                    |
|                 |   |                              | 8:00 — 9:35                                                                              | Гра<br>иноязі<br>(3.11–                              | рамматические аспекты<br>зычной коммуникации [лаб]<br>—17.11) ст. преп. Москалева                                                                                            | _                                                                                                    |

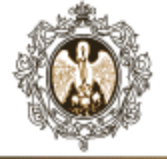

Скроллим вниз по странице

# <u>Получаем важную информацию:</u>

- учебный план и программы дисциплин и практик,
- ссылки на электронные библиотечные системы с учебниками и пособиями,
- ссылки на электронные образовательные ресурсы университета и системы дистанционного обучения Moodle.

{ликаем на заголовки

## Учебный план

В учебном плане Вашей образовательной программы указаны дисциплины, практики; количество зачетных единиц; часы по видам занятий: лекционные, практические, лабораторные; виды промежуточной аттестации: экзамены, зачеты, дифференцированные зачеты.

## Рабочие программы дисциплин (модулей), практик

В рабочих программах Вы можете прочитать о том, какие компетенции Вы приобретаете во время освоения основной профессиональной образовательной программы, какими видами профессиональной деятельности Вы овладеваете, ознакомиться с типовыми заданиями по всем дисциплинам (модулям), практикам, прочитать требования к содержанию и структуре государственной итоговой аттестации.

#### Электронные библиотечные системы

Доступ к сервисам: Личный кабинет читателя, Электронный каталог, Книгообеспеченность, Новые поступления, Периодические издания, сервисы информационной поддержки пользователей и помощи в публикационной деятельности, навигация по образовательным и научным онлайн ресурсам.

#### Электронные образовательные ресурсы

Здесь Вы можете ознакомиться с электронными образовательными ресурсами, компонентами Электронной информационно-образовательной среды РГПУ им. А.И. Герцена, включая: окно доступа к единому идентификатору студента, портфолио обучающегося, Электронная документация ОПОП, Электронный путеводитель, Электронный атлас, Виртуальная приемная, Репозиторий лицензионного и свободно распространяемого программного обеспечения и т.д.

## Взаимодействие между участниками образовательного процесса

Здесь, после авторизации, Вы можете записаться на дистанционный курс по дисциплинам, изучаемым в университете, осуществлять взаимодействие с преподавателями и обучающимися через механизм сообщений встроенный в систему дистанционного обучения.

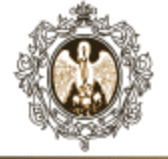

Скроллим вниз по странице

## <u>Получаем важную</u> информацию:

- график и сроки обучения,
- результаты обучения,
- рабочий учебный план,
- ссылка на свое электронное портфолио.

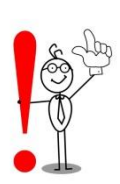

Здесь можно заказать справку с места учебы, справку об обучении и справку-вызов.

#### Ход образовательного процесса

Здесь Вы можете ознакомиться с графиком образовательного процесса: сроками семестров, практик, сессий, каникул.

#### Результаты промежуточной аттестации

В данном разделе Вы можете посмотреть результаты промежуточной аттестации: оценки по экзаменам и дифференцированным зачетам и зачеты по дисциплинам, курсовым работам, практикам с указанием оценок, которые будут представлены в дипломе.

## Результаты освоения образовательной программы

В этом разделе Вы можете ознакомиться с результатами освоения образовательной программы на данный момент в виде перечня компетенций и степени их сформированности: для всех компетенций, формируемых при освоении программы, указываются дисциплины, результаты освоения компетенций (не сформирована, частично сформирована, полностью сформирована) и семестры.

## Электронные портфолио обучающихся

Веб-ресурс «Электронные портфолио обучающихся» - среда для создания, редактирования, хранения структурированной информации о достижениях обучающихся в процессе освоения основных профессиональных образовательных программ, подтвержденных документально, составляет информационную основу для определения рейтингов обучающихся на основании представленных данных о достижениях.

#### Заказ справки

<u> Иликаем на</u>

заголовки

Здесь Вы можете заказать справку с места учёбы, справку об обучении (о периоде обучения), справку-вызов.

### Рабочий учебный план

В этом разделе Вы можете ознакомиться с рабочим учебным планом на текущий учебный год. Для формирования учебного плана нажмите кнопку «Просмотр».

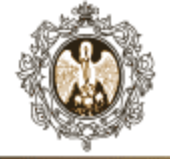

Скроллим в самый низ страницы

Проверяем правильность заполнения личных данных.

При любых изменениях сообщаем об этом в деканат.

Смотрим список аудиторий для самостоятельной работы и выбираем необходимый вариант.

#### Личные данные

Кликаем на

заголовки

Проверьте, пожалуйста, правильность заполнения данных, т.к. они будут включены в Вашу личную карточку студента, которая формируется после окончания обучения. Если есть изменения, сообщите, пожалуйста, в деканат! Будем ждать. Спасибо.

### Помещения для самостоятельной работы студентов

Перечень аудиторий для самостоятельной работы студентов.

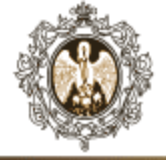

## ГЛАВНАЯ

ЛИЧНЫЕ ДАННЫЕ

стипендия

ПРИКАЗЫ

РЕЗУЛЬТАТЫ Промежуточной Аттестации

СВОДНАЯ Успеваемость

ЗАКАЗ СПРАВКИ

ИНДИВИДУАЛЬНЫЙ Образовательный Маршрут

НЕОПЛАЧЕННЫЕ СЧЕТА ЗА ОБУЧЕНИЕ

МАТЕРИНСКИЙ Капитал

## Основное меню

Из Основного меню можем так же перейти в раздел с личными данными и ознакомиться со следующей информацией:

- анкетные данные,
- учебные данные,
- сведения о предыдущем образовании.

## Личные данные

проверьте правильность заполнения данных. Если есть изменения, сообщите, пожалуйста, в деканат! Будем ждать. Спасибо.

| Анкетные данные                       |                              |
|---------------------------------------|------------------------------|
| дата рождения:                        |                              |
| пол                                   |                              |
| гражданство                           |                              |
| адрес по прописке:                    | in the part of a fill of the |
| номер телефона                        |                              |
| место рождения                        |                              |
| регион проживания                     |                              |
| Льготы:<br>Номер зачётной книжки:     |                              |
| Сведения о предыдущем образовании     |                              |
|                                       |                              |
| Год окончания предыдущего образования |                              |
|                                       |                              |
| Док-та о предыдущем образовании       | ets (torsca) chapes ofpasies |

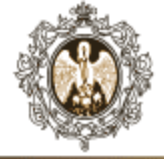

Можно посмотреть информацию о своей стипендии и критериях начисления стипендии.

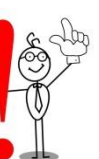

Если возникают вопросы, обращаемся в деканат.

## Стипендия

Ознакомьтесь с информацией о назначении на стипендию. Если у вас возникли вопросы, обратитесь, пожалуйста, в деканат.

🗹 стипендия

П надбавка 25%

П надбавка 50%

С социальная стипендия

Староста

🗹 член студенческого совета

П питание

П малочисленные народы

П повышенная государственная стипендия нуждающимся студентам

П повышенная стипендия по видам деятельности

ГЛАВНАЯ

ЛИЧНЫЕ ДАННЫЕ

стипендия

ПРИКАЗЫ

РЕЗУЛЬТАТЫ Промежуточной Аттестации

СВОДНАЯ Успеваемость

ЗАКАЗ СПРАВКИ

ИНДИВИДУАЛЬНЫЙ Образовательный Маршрут

НЕОПЛАЧЕННЫЕ СЧЕТА ЗА ОБУЧЕНИЕ

МАТЕРИНСКИЙ Капитал

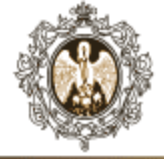

Получаем информацию о приказах личного дела, сформированных в процессе обучения.

## Приказы личного дела

| Номер<br>приказа   | Дата<br>приказа | Дата<br>начала | Дата<br>окончания | Основание для приказа                                                          |
|--------------------|-----------------|----------------|-------------------|--------------------------------------------------------------------------------|
| 0104-212/03-3      | 14.09.2018      | 01.09.2018     |                   | вновь зачисленный                                                              |
| 0104-244/03-<br>ПД | 16.07.2019      | 01.09.2019     | 30.09.2019        | условный перевод на следующий курс<br>по неуважительной причине                |
| 0104-424/03-<br>ПД | 21.10.2019      | 01.10.2019     | 15.04.2020        | повторное прохождение<br>промежуточной аттестации по<br>неуважительной причине |
| 0104-583/03-<br>ПД | 18.12.2019      | 25.11.2019     |                   | перевод из филиала в РГПУ                                                      |
| 0104-343/03-<br>ПД | 09.06.2020      | 02.06.2020     |                   | перевод с курса на курс                                                        |
| 0104-467/03-<br>ПД | 07.08.2020      | 01.09.2020     | 30.09.2020        | условный перевод на следующий курс<br>по неуважительной причине                |
| 0104-714/03-<br>ПД | 26.10.2020      | 01.10.2020     | 31.12.2020        | повторное прохождение<br>промежуточной аттестации по<br>неуважительной причине |
| 0104-107/03-<br>ПД | 20.01.2021      | 20.11.2020     |                   | перевод с курса на курс                                                        |

ГЛАВНАЯ

ЛИЧНЫЕ ДАННЫЕ

стипендия

ПРИКАЗЫ

РЕЗУЛЬТАТЫ ПРОМЕЖУТОЧНОЙ АТТЕСТАЦИИ

СВОДНАЯ Успеваемость

ЗАКАЗ СПРАВКИ

ИНДИВИДУАЛЬНЫЙ Образовательный Маршрут

НЕОПЛАЧЕННЫЕ СЧЕТА ЗА ОБУЧЕНИЕ

МАТЕРИНСКИЙ Капитал

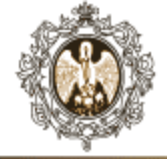

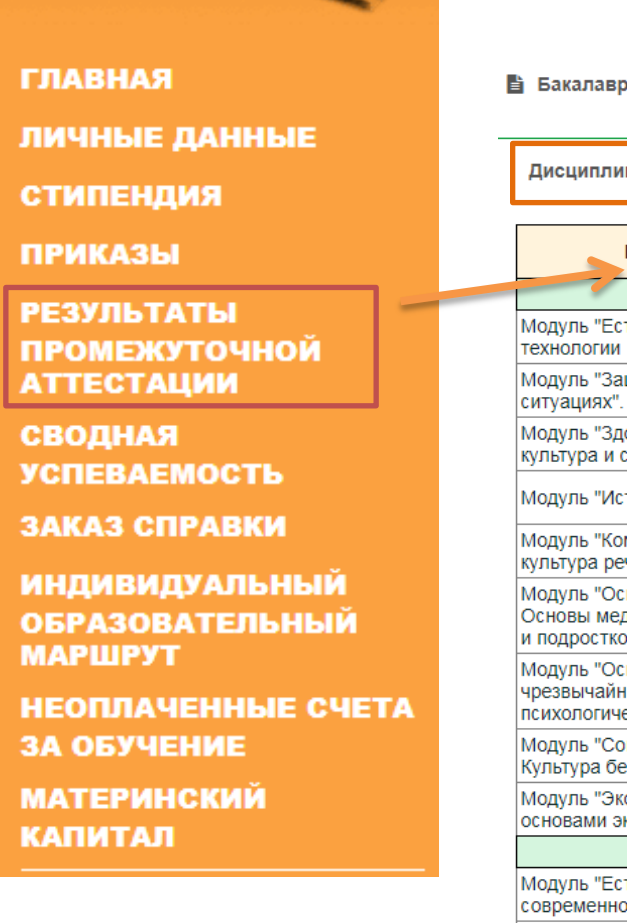

| Клик                                                                                                    | аем по                |            |              |
|----------------------------------------------------------------------------------------------------|-----------------------|------------|--------------|
| ВКЛа                                                                                                    | адкам                 |            |              |
| Дисциплины (модули) Практики                                                                               | Курсовые р            | аботы      | ГИА          |
| Наименование дисциплины                                                                                    | Оценка                | Дата сдачи | Вход<br>дипл |
| 1 семес                                                                                                    | тр                    |            |              |
| Модуль "Естественнонаучный". Информационн<br>технологии                                                    | зачтено               | 29.05.2020 | да           |
| Модуль "Защита человека в чрезвычайных<br>ситуациях". Пожарная безопасность                                | зачтено               |            | да           |
| Модуль "Здоровьесберегающий". Физическая<br>культура и спорт                                               | зачтено               | 26.12.2018 | да           |
| Модуль "Историко-философский". История                                                                     | зачтено<br>(удовл.)   | 22.12.2018 | да           |
| Модуль "Коммуникативный". Русский язык и<br>культура речи                                                  | зачтено               | 24.12.2018 | да           |
| Модуль "Основы медико-валеологических знан<br>Основы медико-валеологического воспитания,<br>и подростков   | ний".<br>детей удовл. |            | да           |
| Модуль "Основы психологической безопасност<br>чрезвычайных ситуациях". Основы<br>психологического познания | удовл.                | 26.05.2020 | да           |
| Модуль "Социальная безопасность человека".<br>Культура безопасности человека                               | зачтено               |            | да           |
| Модуль "Экологическая безопасность". Биолого<br>основами экологии                                          | ия с удовл.           | 30.05.2020 | да           |
| 2 семес                                                                                                    | тр                    |            |              |
| Модуль "Естественнонаучный". Концепции<br>современного естествознания                                      | зачтено               | 28.05.2019 | да           |
| Модуль "Естественнонаучный". Основы<br>математической обработки информации                                 | зачтено               | 25.12.2018 | да           |

Из Основного меню можем так же посмотреть результаты промежуточной аттестации:

- оценки по дисциплинам,
- оценки за практику,
- оценки за курсовые работы,
- оценки за итоговый государственный экзамен.

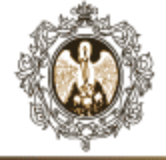

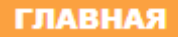

ЛИЧНЫЕ ДАННЫЕ

стипендия

ПРИКАЗЫ

РЕЗУЛЬТАТЫ ПРОМЕЖУТОЧНОЙ АТТЕСТАЦИИ

СВОДНАЯ Успеваемость

ЗАКАЗ СПРАВКИ

ИНДИВИДУАЛЬНЫЙ Образовательный Маршрут

НЕОПЛАЧЕННЫЕ СЧЕТА ЗА ОБУЧЕНИЕ

МАТЕРИНСКИЙ Капитал

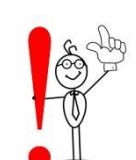

Можно посмотреть статистику оценок и свой рейтинг в группе.

## Сводная успеваемость

В таблице учитываются ТОЛЬКО оценки, входящие в диплом.

| Оценка            | Количество | Процент |
|-------------------|------------|---------|
| зачтено           | 26         | 51.0    |
| неявка            | 1          | 2.0     |
| удовлетворительно | 19         | 37.3    |
| хорошо            | 5          | 9.8     |

Всего студентов в вашей группе: 22

Ваш рейтинг в группе: 14

Ваш рейтинг по диплому в группе: 14

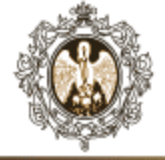

## Российский государственный педагогический университет им. А. И. Герцена ЭЛЕКТРОННЫЙ СПРАВОЧНИК

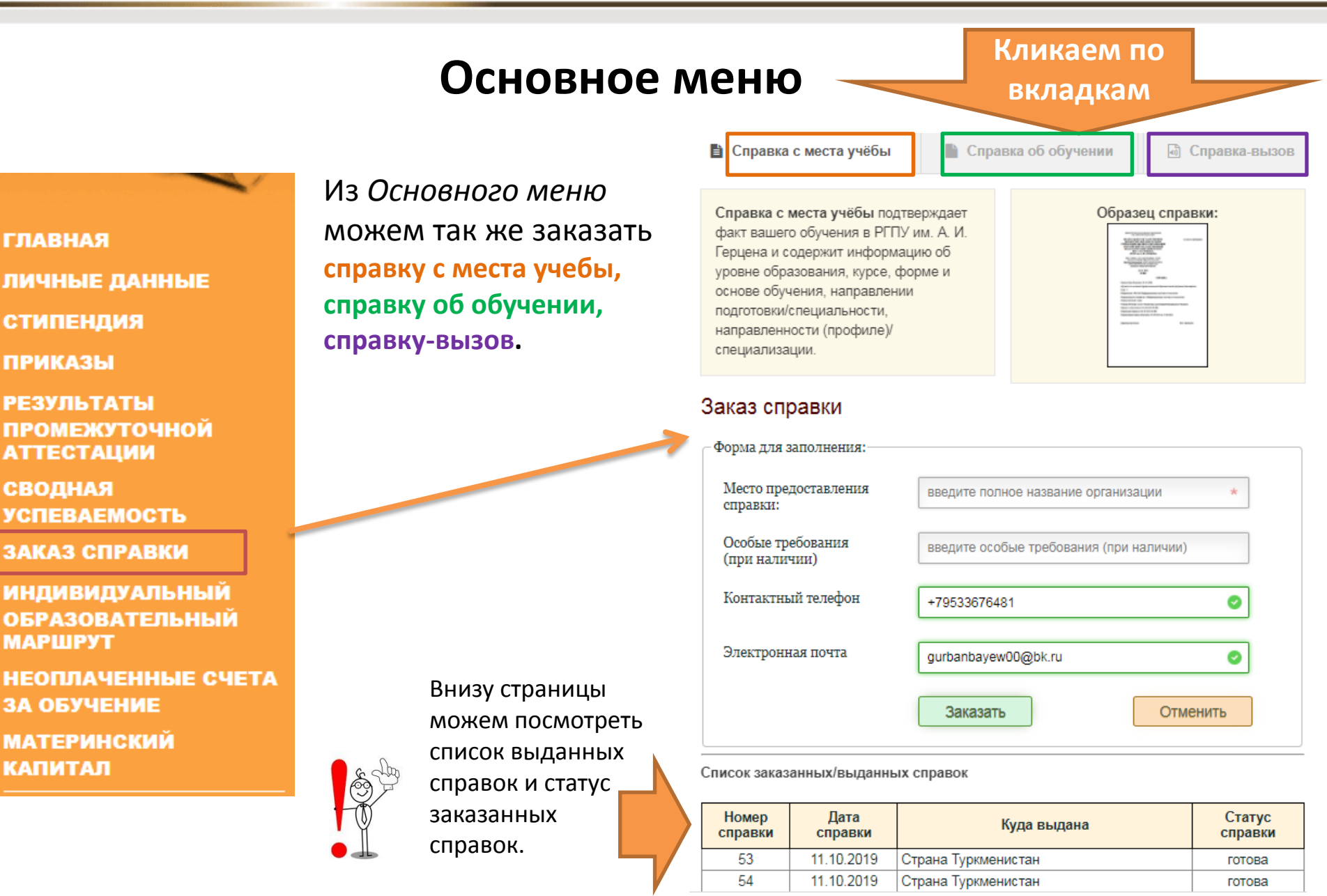

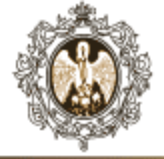

#### ГЛАВНАЯ

ЛИЧНЫЕ ДАННЫЕ

стипендия

ПРИКАЗЫ

РЕЗУЛЬТАТЫ Промежуточной Аттестации

СВОДНАЯ Успеваемость

ЗАКАЗ СПРАВКИ

ИНДИВИДУАЛЬНЫЙ Образовательный Маршрут

НЕОПЛАЧЕННЫЕ СЧЕТА ЗА ОБУЧЕНИЕ

МАТЕРИНСКИЙ Капитал Внимательно изучаем информацию об индивидуальном образовательном маршруте.

## Индивидуальный образовательный маршрут

В этом разделе Вы сможете узнать все о том, как выбрать свой образовательный маршрут, какие будете изучать дисциплины, какие сдавать экзамены, какой индивидуальный выбор можно делать и т.д.

## Формирование индивидуального образовательного маршрута

В этом разделе Вы можете узнать, какие возможности выбора есть у Вас для продолжения обучения.

Здесь можно подробно познакомиться с образовательными программами по всем профилям вашего направления Педагогическое образование.

После завершения обучения в бакалавриате Вы можете продолжить обучение в магистратуре, выбрав одну из следующих программ направления **Педагогическое образование**.

Вы можете также выбрать и магистерские программы других направлений, если у Вас достаточная подготовка. Подробнее с содержанием магистерских программ других направлений подготовки Вы можете познакомиться с помощью «Электронного атласа образовательных маршрутов» http://atlas.herzen.spb.ru.

Вы можете познакомиться с выпускными квалификационными работами и магистерскими диссертациями, которые выполнялись на факультете по вашему направлению «Педагогическое образование».

#### Освоение индивидуального образовательного маршрута

#### Движение студента по образовательному маршруту (приказы)

Изменения Вашего статуса в университете происходят по приказам. Это, например, приказы на зачисление в университет, переводы с курса на курс, отчисление, назначение на стипендию и т.д. Щелкнув сюда, Вы сможете увидеть все приказы из личного дела!

#### Успешность освоения образовательного маршрута

В этом разделе Вы увидите полученные отметки по **дисциплинам**, **практикам**, **курсовым работам**, **государственной аттестации**. Если есть различия с зачеткой, обращайтесь в деканат!

#### Рейтинги

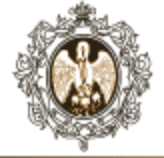

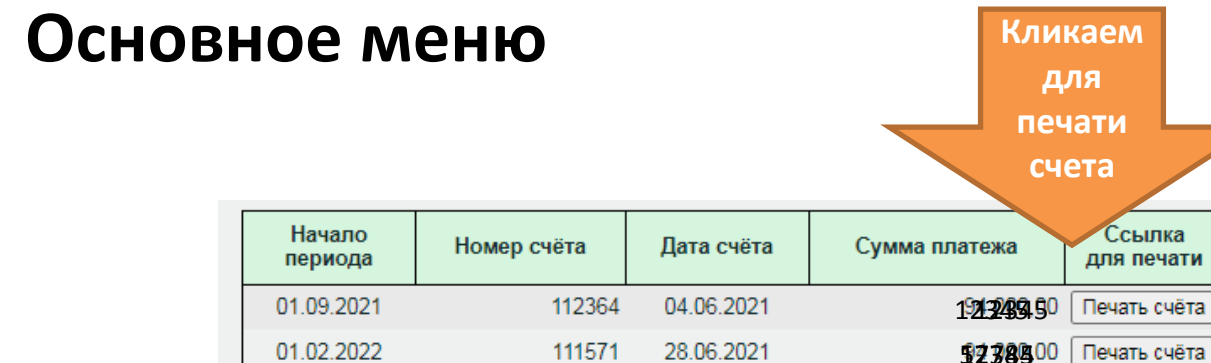

#### ЛИЧНЫЕ ДАННЫЕ

ГЛАВНАЯ

стипендия

ПРИКАЗЫ

РЕЗУЛЬТАТЫ ПРОМЕЖУТОЧНОЙ АТТЕСТАЦИИ

СВОДНАЯ Успеваемость

ЗАКАЗ СПРАВКИ

ИНДИВИДУАЛЬНЫЙ Образовательный Маршрут

НЕОПЛАЧЕННЫЕ СЧЕТА ЗА ОБУЧЕНИЕ

МАТЕРИНСКИЙ Капитал Проверяем информацию о неоплаченных счетах.

#### Внимание!

#### 1. Проверьте свои данные

Перед печатью проверьте, пожалуйста, свои **личные данные**, а именно: дату и номер договора, ФИО плательщика. Неверные данные могут стать причиной невозможности оплатить обучение. В случае обнаружения любых ошибок обращайтесь в деканат.

#### 2. Проверьте размер бумаги

Большинство браузеров и программ просмотра PDF-файлов автоматически устанавливают масштаб страницы немного меньше, чем оригинальный документ. Распечатанный таким образом счёт является недействительным, поэтому нужно перед печатью отключить масштабирование. Конкретная настройка зависит от браузера или программы для просмотра документов.

В качестве примера посмотрите на картинку с изображением диалога печати при открытии документа в Internet Explorer (щёлкните мышью, чтобы увидеть её целиком). Вместо пункта «Подогнать» должен быть выбран «Реальный размер», иначе счёт при печати будет немного уменьшен.

# Non Non</th

#### 3. Внимание пользователям браузера Mozilla Firefox

К сожалению, известны случаи, когда при печати документа, открытого в браузере Mozilla Firefox, на бумагу выводились бессмысленные символы вместо русских букв (при этом на экране всё выглядит нормально). Если у вас тоже это произошло, попробуйте использовать другой браузер.

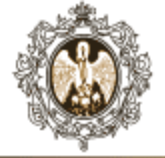

## Российский государственный педагогический университет им. А. И. Герцена ЭЛЕКТРОННЫЙ СПРАВОЧНИК

## Основное меню

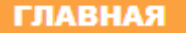

ЛИЧНЫЕ ДАННЫЕ

стипендия

ПРИКАЗЫ

РЕЗУЛЬТАТЫ Промежуточной Аттестации

СВОДНАЯ Успеваемость

ЗАКАЗ СПРАВКИ

ИНДИВИДУАЛЬНЫЙ Образовательный Маршрут

НЕОПЛАЧЕННЫЕ СЧЕТА ЗА ОБУЧЕНИЕ

МАТЕРИНСКИЙ Капитал Изучаем информацию об оплате обучения за счет средств материнского капитала. Ранее оплачивал

Впервые оплачиваю

 Напишите письмо на эл. почту отдела платных образовательных услуг opou\_umu@herzen.spb.ru с темой «Материнский капитал», укажите ФИО обучающегося.

#### Внимание!

Если средств материнского капитала недостаточно, то необходимо взять справку об остатке средств в ПФ РФ (в личном кабинете) и оформить соглашение с частичной оплатой.

2. Через два рабочих дня после отправки письма здесь появится необходимое соглашение.

Соглашение об оплате обучения за счет средств МК - эта ссылка станет активной.

Проверьте паспортные данные и телефон. При необходимости внесите корректировки. (Если у Вас нет редактора PDF-документое, то для внесения изменений необходимо преобразовать сформированный PDF-документ в DOC-формат. Для преобразования PDF в DOC можно использовать PDF-конвертер - https://pdf2doc.com/ru/)

В случае, если за заказчика по договору или за обучающегося выступает доверенное лицо по нотариальной доверенности, внесите изменения в соглашение в соответствии с образцом (см. образец оформления соглашения с доверенностью)

- При оформлении соглашения об оплате обучения за счет средств МК с частичной оплатой необходимо исправить соглашение в соответствии с образцом (см. образец соглашения при частичной оплате)
- 3. Распечатайте соглашение об оплате обучения за счет средств материнского капитала в трех экземплярах.
- Подписать все три экземпляра соглашения должен заказчик по договору (держатель материнского сертификата) и обучающийся (доверенное лицо по нотариально заверенной доверенности).

5. Комплект документов должен включать:

- Копию договора о обучении от 03.03.2018 № 832 на 1 листе с оборотом (если договора нет, то его необходимо запросить в отделе студентов по почте studok@herzen.spb.ru).
- Три экземпляра соглашений об оплате обучения за счет средств материнского капитала с подписью заказчика и обучающегося (доверенного лица по нотариально заверенной доверенности).

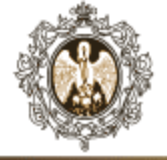

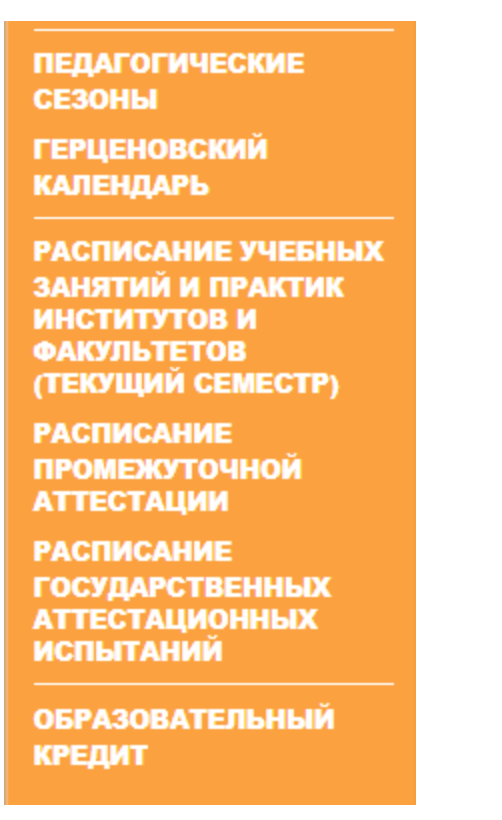

В Основном меню можем дополнительно получить следующую информацию:

- Проект «Педагогические сезоны» открытое образовательное пространство университета.
- «Герценовский календарь» знаковые события дня.
- Расписание занятий и экзаменов.
- Информация о возможности получения образовательного кредита.